## Skapa Container Registry service

Förutsättningar: Konto på på Azure och .easec:s kursmiljö.

Arbetsuppgift 1: Logga på portal för Azure

- 1. På din fysiska maskin, i Hyper-V Manager, högerklicka på Easec-Linux1 och välj Anslut.
- 2. Logga på som easec med lösenordet Pa\$\$w0rd.
- 3. Öppna webbläsaren.
- 4. Skriv in portal.azure.com i adressfältet och klicka på Enter.
- 5. Logga på med ditt konto för Azure.

## Arbetsuppgift 2: Skapa Container Registry service

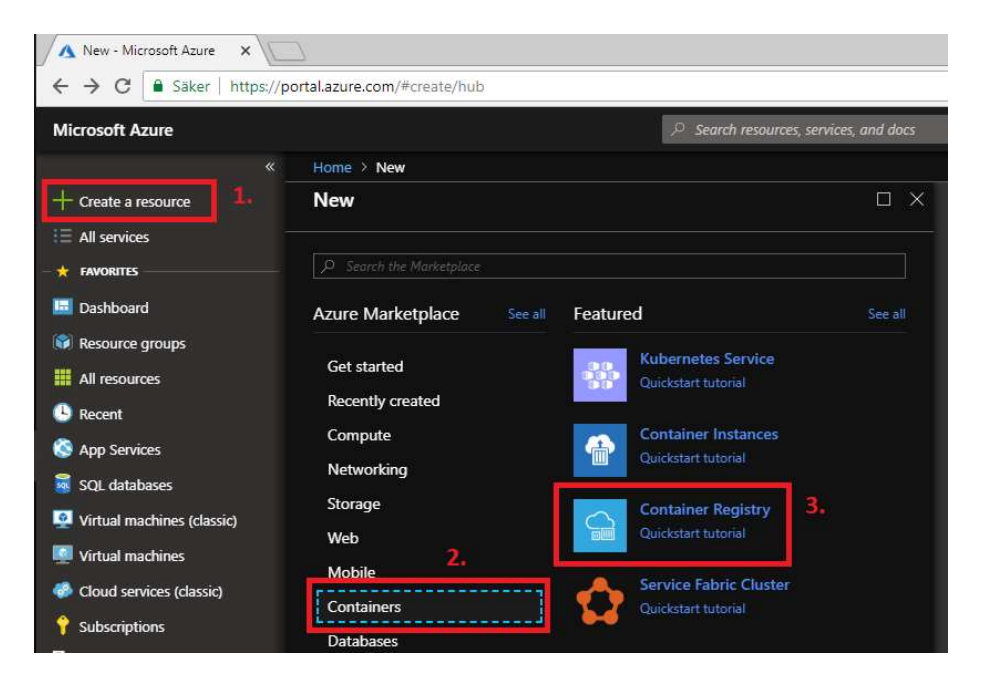

| 1.00         |    |    | -   | - |
|--------------|----|----|-----|---|
| - A &        | τ. | τ. | 1.6 |   |
| <b>D</b> . 1 |    |    |     | - |
|              |    |    |     |   |
|              |    |    |     |   |

| Create container regist      | ry 🗆       |
|------------------------------|------------|
| Registry name                |            |
| easec                        | ~          |
|                              | azurecr.io |
| Subscription                 |            |
| P MSDN-plattformar           | ~          |
| Resource group               |            |
| 🖲 Create new  🔿 Use existing |            |
| easec_container_registry_rg  | ~          |
| Location                     |            |
| ₽ North Europe               | ~          |
| Admin user 🚯                 |            |
| Enable Disable               |            |
| SKU 🚯                        |            |
| Standard                     | ^          |
| Basic                        |            |
| Standard                     |            |
| Premium                      |            |

- 2. I blade Create container registry, ange följande:
  - Namn för registry (easec).
  - Välj den prenumeration som skall gälla för registry, om det finns flera.
  - Välj att skapa ny Resource group, ange namnet för denna enligt namnkonvention för organisationen
    - (easec container registry rg).
  - Välj Location närmast den plats du befinner dig.
  - Välj standardinställning för Admin user, dvs Disable.
  - VäljSKU (Basic).
- 3. Klicka på Create.

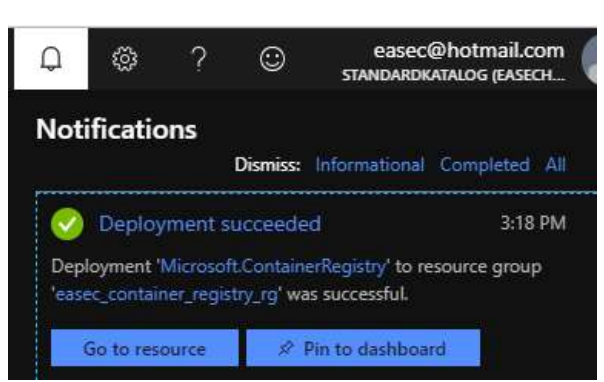

4. Klicka på Notifications, notera när tjänsten är klar. Klicka på Go to resource.

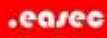

| Home > easec             |                                               |                                           |
|--------------------------|-----------------------------------------------|-------------------------------------------|
| Container registry       |                                               |                                           |
|                          | ≪ → Move                                      |                                           |
| le Overview              | Essentials ^                                  |                                           |
| Activity log             | Resource group<br>easec_container_registry_rg | Login server<br>easec.azurecr.io          |
| Access control (IAM)     | Location<br>North Europe                      | Creation date<br>9/10/2018, 3:18 PM GMT+2 |
| 🧳 Tags                   | Subscription name<br>MSDN-plattformar         | sku<br>Basic                              |
| 📣 Quick start            | Subscription ID                               | Provisioning state                        |
| 🗲 Events                 | 0ac44/0/-tDC3-4030-8404-3/DD9a/1e089          | Succeeded                                 |
| Settings                 |                                               |                                           |
| 🕈 Access keys            | Registry usage                                |                                           |
| Locks                    | Registry quota usage                          |                                           |
| Matter Automation script | Used<br>0,0 GiB                               |                                           |
| Services                 | IUGB<br>SIZE QUOTA                            |                                           |
| Repositories             | Available in SRU<br>10,0 GiB                  |                                           |
| & Webhooks               |                                               |                                           |
| Replications             | Container security integrations               |                                           |

5. Översiktsinformation om ditt förråd kommer att visas.

| Home > easec - Access keys                |                                                                                                    |
|-------------------------------------------|----------------------------------------------------------------------------------------------------|
| easec - Access keys<br>Container registry |                                                                                                    |
| ₽ Search (Ctrl+/)                         | K .                                                                                                    |
| 🍓 Overview                                | Registry name                                                                                                    |
|                                           | easec                                                                                                    |
| Activity log                              |                                                                                                    |
| Access control (IAM)                      | Login server                                                                                                    |
| 🧳 Tags                                    | easec.azurecr.io                                                                                                    |
| 📣 Quick start                             | ( <u></u> )                                                                                                    |
| 🗲 Events                                  | Admin user   Enable Disable                                                                                                    |
| Settings                                  | ·                                                                                                    |
| 🕆 Access keys                             | Username                                                                                                    |
| 0.1                                       | easec                                                                                                    |
| LOCKS                                     |                                                                                                    |
| Automation script                         | NAME PASSWORD                                                                                                    |
| Services                                  | in the second second se |
| A Repositories                            | password YLW16dROq/tr1pSf3wBNeaj5HZmsjarZ                                                                                                    |
| - repositories                            | password2 ImhenY4klGNojNkj=JTKFcRx8VWiKS4l                                                                                                    |
| 🖧 Webhooks                                |                                                                                                    |

- 6. Klicka på Access keys, under Settings.
- 7. Klicka i knapp för Enable.

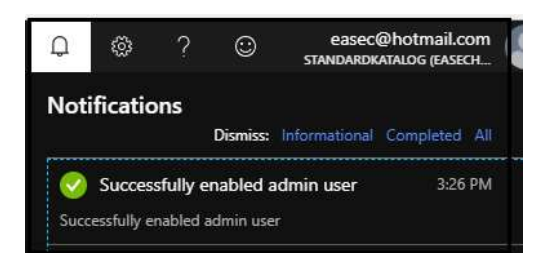

- 8. Under Notifications visas att inställningen har applicerats.
- 9. Klicka på sökfunktion i Ubuntu, skriv in textredigerare och klicka på ikon för Textredigerare.

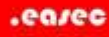

| easec     |                                  |               |    |
|-----------|----------------------------------|---------------|----|
| NAME      | PASSWORD                         | Click to copy |    |
| password  | YLW16dROq/tr1pSf3wBNeaj5HZmsjarZ | ļ.            | Q  |
| password2 | ImhenY4klGNojNkj=JTKFcRx8VWiKS4l | 145           | C2 |

10. Återgå till webbsidan, klicka på ikon för att kopiera det första lösenordet. 11. Klistra in detta i Textredigeraren.

Arbetsuppgift 3: Använd docker push för att skicka upp lokal avspegling till förråd i Azure

1. På Easec-Linux1, öppna terminalfönstret om den inte redan är öppen.

| 🔞 🖱 🗊 easec@Easec-Linux1                                                                      | :~                                      |                                                     |                        |               |  |
|-----------------------------------------------------------------------------------------------|-----------------------------------------|-----------------------------------------------------|------------------------|---------------|--|
| easec@Easec-Linux1:~\$ doo<br>REPOSITORY<br>linuxkurser/deb-apache2<br>easec@Easec-Linux1:~\$ | cker image ls 1<br>TAG<br><none></none> | inuxkurser/deb-apache2.<br>IMAGE ID<br>395aa130e087 | CREATED<br>3 years ago | SIZE<br>198MB |  |

- 2. Kontrollera att det finns en avspegling men namnet linuxkurser/debapache2, använd kommandot docker image ls linuxkurser/deb-apache2.
- 3. Skriv in kommandot docker login <namn\_på\_ditt\_förråd>.azurecr.io, klicka på Enter.

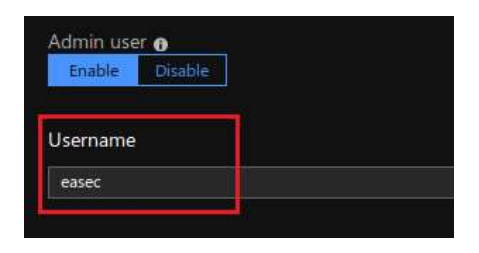

- 4. Ange det användarenamn som visas i portalen, klicka på Enter.
- 5. Klipp ut lösenordet från Textredigerare och klistra in detta i terminal. Klicka på Enter.

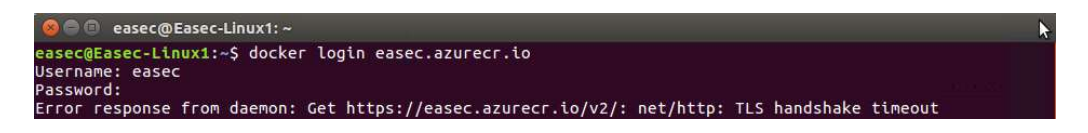

6. Om du får felet enligt bild ovan, skriv in följande kommando: **sudo ip link set dev eth0 mtu 1300**, klicka på Enter.

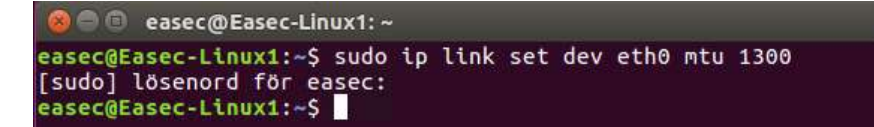

7. Ange Pa\$\$w0rd som lösenord för sudo.

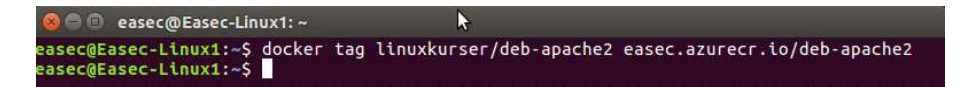

8. Skriv in kommandot docker tag linuxkurser/deb-apache2 <namn\_på\_ditt\_förråd>/deb-apache2, klicka på Enter. Kommandot kommer att sätta ny etikett på avspegling.

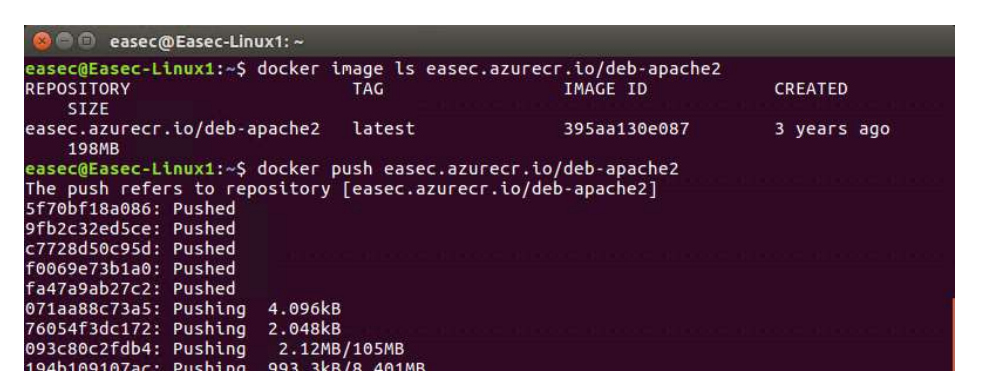

9. Skriv in kommandot docker push

<namn\_på\_ditt\_förråd>/deb-apache2, klicka på Enter. 10.Återgå till webbläsaren och portal för Azure.

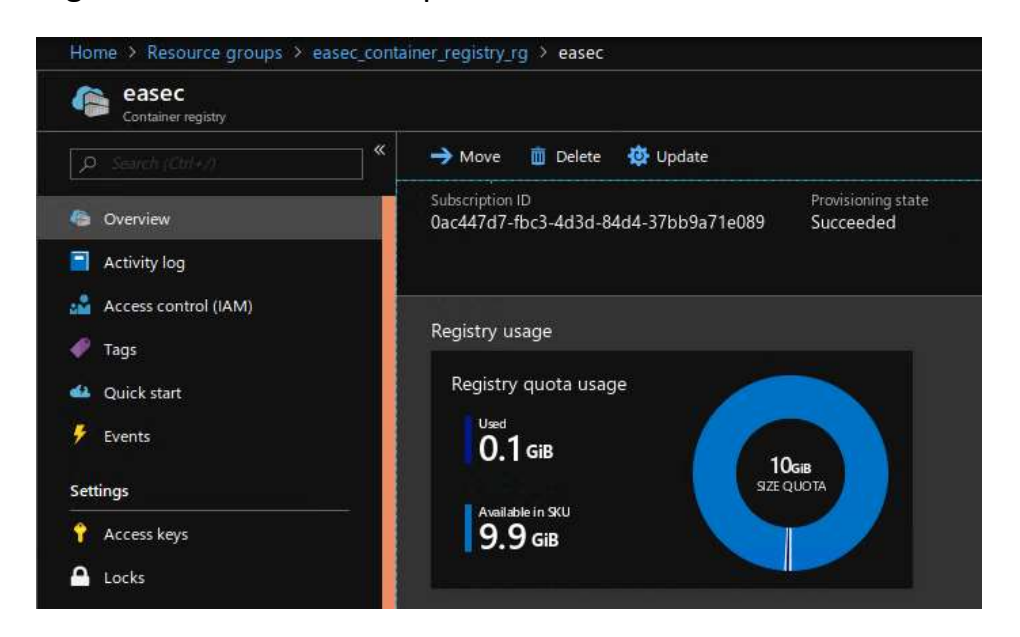

- 11.Klicka på Overview, lägg märke till att graf har förändras något, för att indikera att, i detta fallet, finns en avspegling.
- 12. Återgå till terminalfönstret, skriv in **docker** logout, klicka på Enter.

Arbetsuppgift 4: Skapa container från avspegling från ditt förråd i Azure

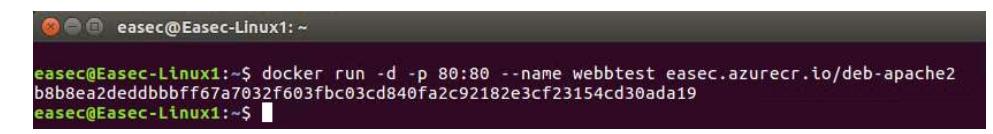

1. l terminalfönstret, skriv in kommandot **docker run –d –p 80:80** --name webbtest <namn\_på\_ditt\_förråd>/deb-apache2, klicka på Enter.

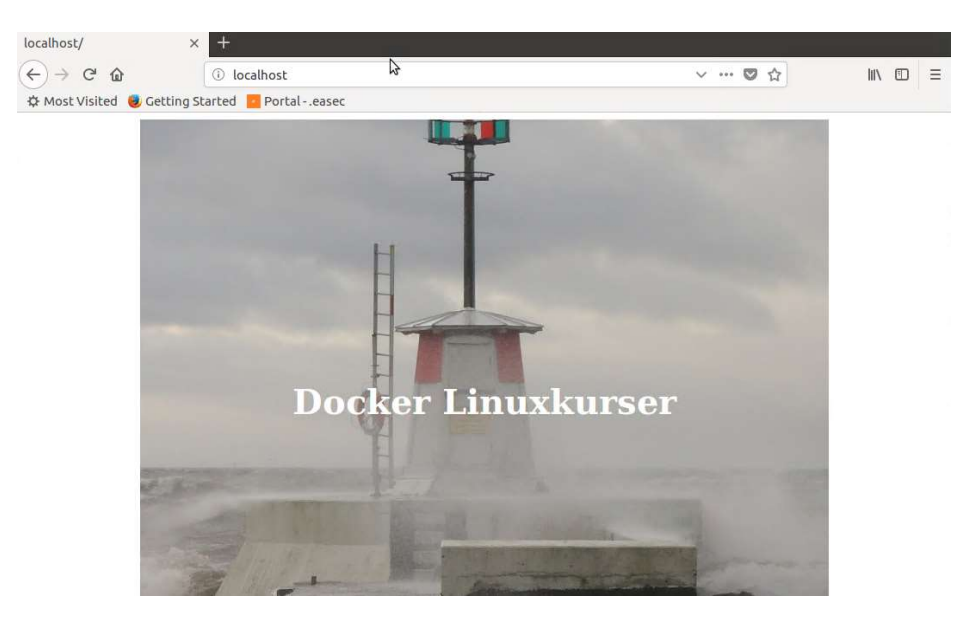

- 2. Återgå till webbläsare, öppna en ny flik och skriv in **localhost** i adressfältet, klicka på Enter.
- 3. I terminalfönstret, skriv in kommandot **docker stop webbtest**, klicka på Enter.

Arbetsuppgift 5: Ta bort förrådet

- 1. Återgå till webbläsare, klicka på flik med portal för Azure.
- 2. Klicka på Resource groups i den vänstra menyn.
- 3. I mittersta blade, leta upp Resource group som du skapade för ditt förråd och dubbelklicka på denna.

| Home > Resource groups > eased                          | _conta | iner_registry_rg       |                         |                             |
|---------------------------------------------------------|--------|------------------------|-------------------------|-----------------------------|
| easec_container_regi                                    | stry_  | rg                     |                         |                             |
|                                                         | ] *    | 🕂 Add 🛛 🗮 Edit columns | 💼 Delete resource group | U Refresh → Move 🕴 🌢 Assign |
| Overview     Subscription (change)     MSDN-plattformar |        | Subscription ID        |                         |                             |

4. Klicka på Delete resource group och följ instruktionerna.